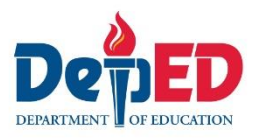

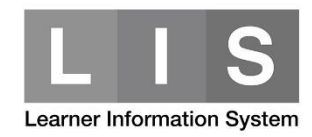

# **Enrolment of Grade 12 with GAP**

## Here are the steps:

1. Go to LIS website <u>http://lis.deped.gov.ph/</u> and login using your LIS user account.

| Please sign in                                                                                                    |
|----------------------------------------------------------------------------------------------------|
| Username                                                                                                    |
| Password                                                                                                    |
| Sign in                                                                                                    |
| Forgot password?<br>For class advisers, request School Head or designated<br>school system administrator to reset password. For<br>school heads, request Division Planning Officer to<br>reset password. |

2. Once login, click the Learner Information System link.

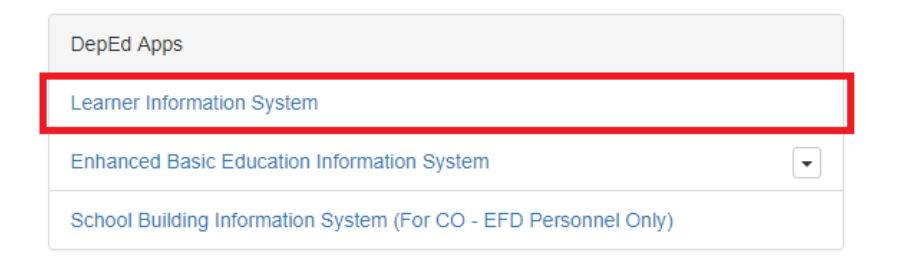

3. Click the Senior high school tab.

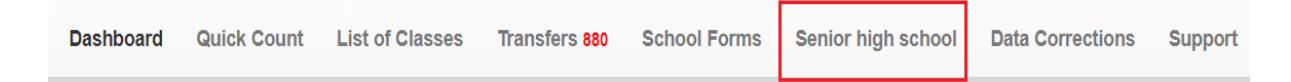

4. On the left side pane, click the List of Classes link.

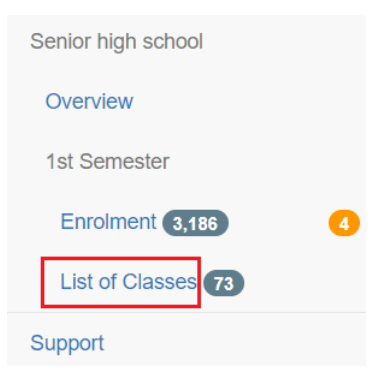

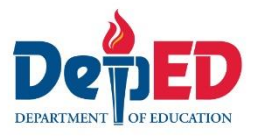

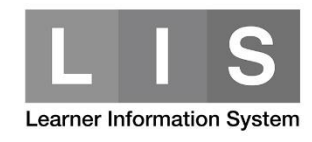

5. Look for the Class Name. Then, click the Enrol link.

|   |                                                  |             |              | Enrolment |   |   |                      |
|---|--------------------------------------------------|-------------|--------------|-----------|---|---|----------------------|
| # | Program                                          | Grade level | Section name | М         | F | т |                      |
| 1 | Academic Track<br>Humanities and Social Sciences | 12          | ABC          | 1         | 0 | 1 | Enrol Enrolment Edit |

- 6. Follow the same process in enrolling the learner.
- 7. Click the Enrolment with GAP option. Then, click the Continue button.

| gular Grade 12                                                                   | Irregular Grade 12                |
|----------------------------------------------------------------------------------|-----------------------------------|
| Grade 11 completer                                                               | G11 1st Incomplete 2nd Complete   |
| $\ensuremath{\bigcirc}$ Grade 11 completer (with shifting within the same track) | G11 1st Complete 2nd Incomplete   |
| School Abroad                                                                    | G11 1st Incomplete 2nd Incomplete |
| From International School based in the Philippines                               | • Enrolment with GAP              |

- 8. Complete the Date of First Attendance. Then, click the Continue button.
- 9. Under the Enrolment panel, complete the required fields.
  - a. Last School Year Attended

### Last School Year Attended

| SY 2017 -2018           | • |
|-------------------------|---|
| select<br>SY 2016 -2017 |   |
| SY 2017 -2018           |   |
| Seleci                  | * |

b. Last Semester

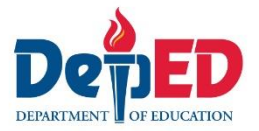

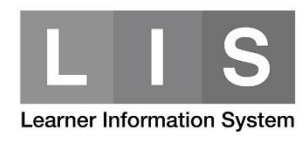

#### Last Semester Attended

| select       | τ. |
|--------------|----|
| select       |    |
| 1st Semester |    |
| 2nd Semester |    |
| Voo          |    |

## c. Attended the Same School

| Attended the same School? |                                           |
|---------------------------|-------------------------------------------|
| Yes                       |                                           |
| No                        | If No, complete the Last School Attended. |
| Last School Attended      |                                           |
| School name or ID         | ¥                                         |

## d. Last Grade Level Attended

#### Last Grade Level Attended

| select   | Ŧ |
|----------|---|
| select   |   |
| Grade 11 |   |
| Grade 12 |   |
|          |   |

e. Under Program Status, select the appropriate learner's status.

#### Program Status

| select                                                           |
|------------------------------------------------------------------|
| select                                                           |
| Regular G11                                                      |
| Regular G11 same track                                           |
| Irregular G11 1st Incomplete 2nd Complete                        |
| Irregular G11 1st Complete 2nd Incomplete                        |
| Irregular G11 1st Incomplete 2nd Incomplete                      |
| No 1st sem during G11 with 2nd sem complete                      |
| No 1st sem during G11 with 2nd sem incomplete (failed subject/s) |
| No 1st sem during G11 with 2nd sem dropout                       |
| No 2nd sem during G11 with 1st sem complete                      |
| No 2nd sem during G11 with 1st sem incomplete (failed subject/s) |
| No 2nd sem during G11 with 1st sem dropout                       |

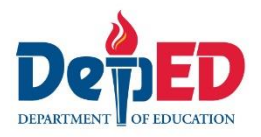

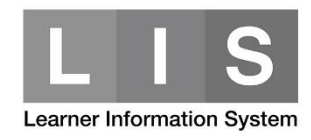

f. Remarks

| Remarks |  |  |   |
|---------|--|--|---|
|         |  |  |   |
|         |  |  | , |

- 10. Complete/update secondary information (if necessary).
- 11. Click the Enrol button.

A notification message will be displayed once the learner's enrolment is saved.

Learner's name will be reflected in the masterlist with tagged as with Pending Enrolment and for approval of the Division Planning Officer.